## Signing up after Data Transfer

Your state has downloaded your historical data. We have made a way for you to connect to your previous information. We have made this as easy as possible for you. If this is your first time signing up for 4-H please go to <u>Create a New Account.</u>

1) Log into ZSuite at https://4h.zsuite.org/

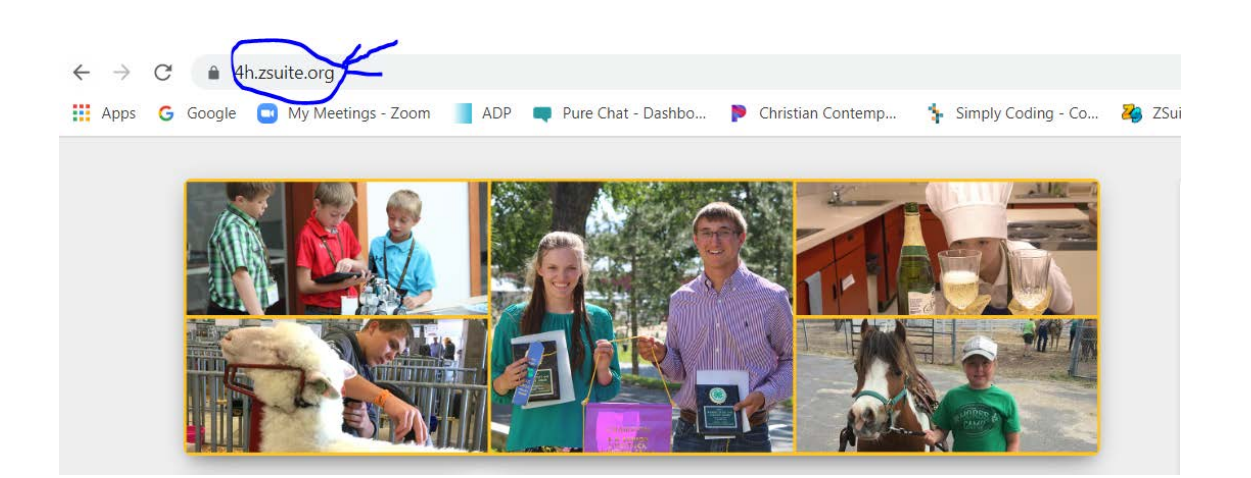

2) Choose the Sign up button.

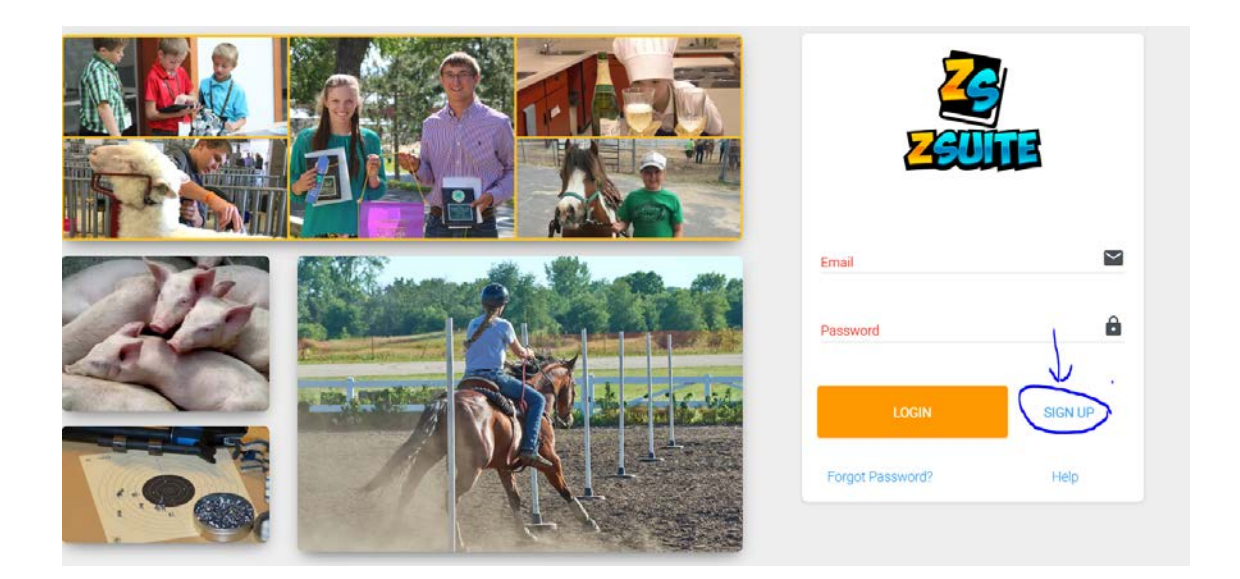

3) This will open the next page. Select your state, use your family email and create a password. Click 'Let's Go'.

| Register New Ho                                            | busehold        |
|------------------------------------------------------------|-----------------|
| You are setting up your parent/guardian accound household. | r<br>nt for the |
| STATE                                                      | <b>.</b>        |
| Adult Email                                                | $\geq$          |
| Adult Email Confirmation<br>test@test.com                  | $\sim$          |
| Password (Must be 6 or more characters)                    | â               |
| Confirm Password                                           | Ê               |
| BACK                                                       | T'S GO          |

4) This will take you directly into the system where you will be linked to your personal data. You can then begin your enrollments.

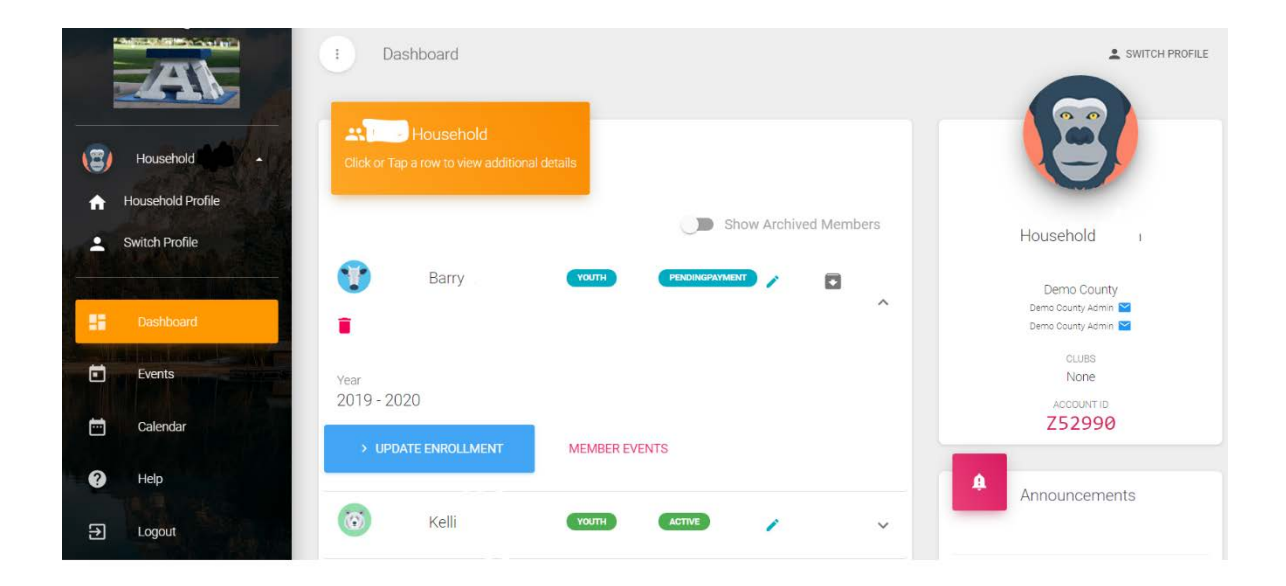